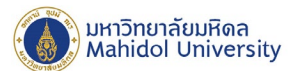

# คู่มือการติดตั้งโปรแกรม ESET File Security 7

#### For Microsoft Windows Server

เพื่อให้การติดตั้ง ESET File Security for Microsoft Windows Server Version 7.0 เป็นไปอย่างราบรื่น ระบบควรเป็นไปตามข้อกำหนดด้านซอฟต์แวร์ต่อไปนี้

#### <u>ระบบปฏิบัติการที่รองรับ :</u>

- Microsoft Windows Server 2019 (Server Core and Desktop Experience)
- Microsoft Windows Server 2016 (Server Core and Desktop Experience)
- Microsoft Windows Server 2012 R2
- Microsoft Windows Server 2012
- Microsoft Windows Server 2008 R2 SP1
- Microsoft Windows Server 2008 SP2 (x86 and x64)
- Server Core (Microsoft Windows Server 2008 SP2, 2008 R2 SP1, 2012, 2012 R2)
- Microsoft Windows Storage Server 2016
- Microsoft Windows Storage Server 2012 R2
- Microsoft Windows Storage Server 2012
- Microsoft Windows Storage Server 2008 R2 Essentials SP1
- Microsoft Windows Server 2019 Essentials
- Microsoft Windows Server 2016 Essentials
- Microsoft Windows Server 2012 R2 Essentials
- Microsoft Windows Server 2012 Essentials
- Microsoft Windows Server 2012 Foundation
- Microsoft Windows Small Business Server 2011 (x64)
- Microsoft Windows Small Business Server 2008 SP2 (x64)
- Microsoft Windows MultiPoint Server 2012
- Microsoft Windows MultiPoint Server 2011
- Microsoft Windows MultiPoint Server 2010

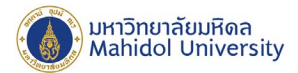

## <u>การตรวจสอบความพร้อมของเครื่องคอมพิวเตอร์ก่อนการติดตั้ง</u>

1. ตรวจสอบการเชื่อมต่อเครือข่าย ของเครื่องแม่ข่ายที่ต้องการจะติดตั้งโปรแกรม ESET File Security เข้ากับ เครือข่ายของทางมหาวิทยาลัยมหิดล เป็นปกติหรือไม่

2. ตรวจสอบข้อมูลระบบปฏิบัติการ ของเครื่องแม่ข่ายที่ต้องการจะติดตั้งโปรแกรม ESET File Security โดย

#### <u>วิธีที่ 1</u>

1.1 คลิ๊กขาวที่ไอคอน This PC จะปรากฏ Menu bar จากนั้นคลิ๊ก properties ดังรูปที่ 1

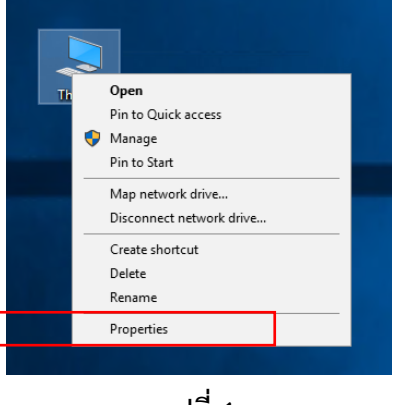

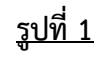

1.2 หลังจากทำตามขั้นตอนข้อที่ 1 จะปรากฎหน้าต่างแสดงข้อมูลของระบบปฏิบัติการดังรูปที่ 2

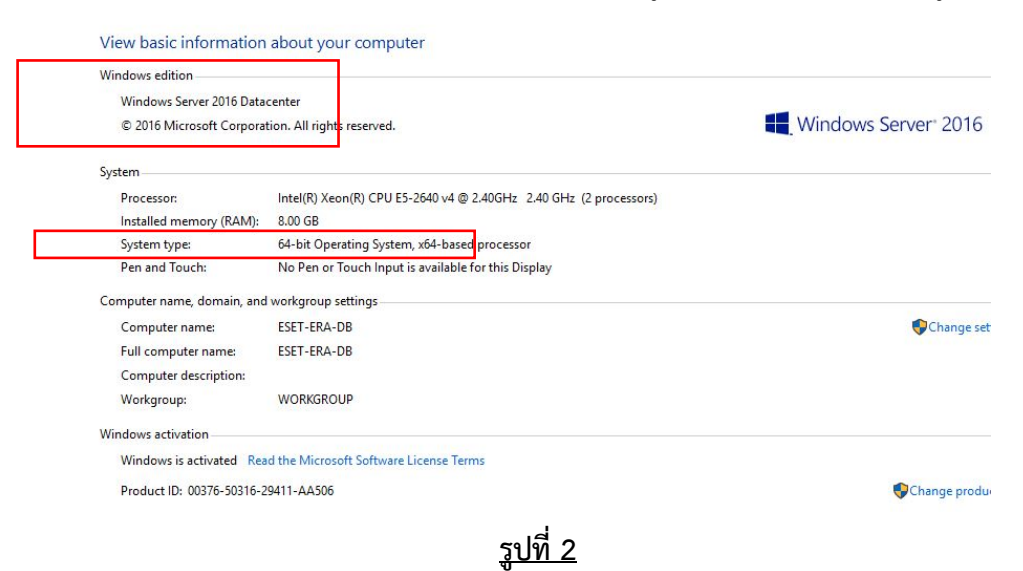

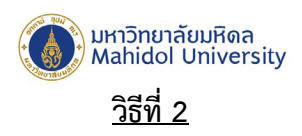

2.1 เปิด Windows Command line

2.2 จากนั้นใช้คำสั่ง >systeminfo แสดงดังรูปที่ 3

| C:\Users\admeset>        |                                                                 |
|--------------------------|-----------------------------------------------------------------|
| C:\Users\admeset>        |                                                                 |
| C:\Users\admeset>systemi | nto                                                             |
| Host Name:               | ESET-ERA-DB                                                     |
| OS Name:                 | Microsoft Windows Server 2016 Datacenter                        |
| OS Version:              | 10.0.14393 N/A Build 14393                                      |
| OS Manufacturer:         | Microsoft Corporation                                           |
| OS Configuration:        | Standalone Server                                               |
| OS Build Type:           | Multiprocessor Free                                             |
| Registered Owner:        | Windows User                                                    |
| Registered Organization: |                                                                 |
| Product ID:              | 00376-50316-29411-AA506                                         |
| Original Install Date:   | 12/9/2016, 7:55:11 PM                                           |
| System Boot Time:        | 1/31/2020, 12:40:02 PM                                          |
| System Manufacturer:     | VMware, Inc.                                                    |
| System Model:            | VMware Virtual Platform                                         |
| System Type:             | x64-based PC                                                    |
| Processor(s):            | 2 Processor(s) Installed.                                       |
|                          | [01]: Intel64 Family 6 Model 79 Stepping 0 GenuineIntel ~2397 M |
|                          | [02]: Intel64 Family 6 Model 79 Stepping 0 GenuineIntel ~2397 M |
|                          |                                                                 |

<u>รูปที่ 3</u>

## <u>วิธีที่ 3</u>

3.1 กดปุ่ม windows home จากนั้นค้นหาคาว่า System Information แล้วกดปุ่ม Enter ดังรูปที่ 1

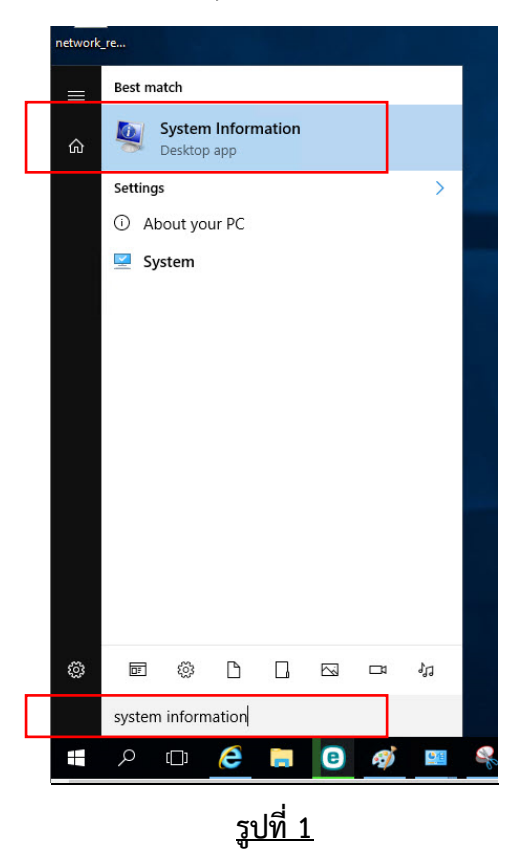

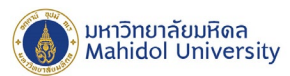

## 3.2 จะปรากฎหน้าต่างแสดงข้อมูลของระบบ ดังรูปที่ 2

| System Summary                                             | Item                        | Value                                                                        |  |
|------------------------------------------------------------|-----------------------------|------------------------------------------------------------------------------|--|
| <ul> <li>Hardware Resources</li> <li>Components</li> </ul> | OS Name                     | Microsoft Windows Server 2016 Datacenter                                     |  |
|                                                            | Version                     | 10.0.14393 Build 14393                                                       |  |
| Software Environment                                       | Other OS Description        | Not Available                                                                |  |
|                                                            | OS Manufacturer             | Microsoft Corporation                                                        |  |
|                                                            | System Name                 | ESET-ERA-DB                                                                  |  |
|                                                            | System Manufacturer         | VMware, Inc.                                                                 |  |
|                                                            | System Model                | VMware Virtual Platform                                                      |  |
|                                                            | System Type                 | x64-based PC                                                                 |  |
|                                                            | System SKU                  |                                                                              |  |
|                                                            | Processor                   | Intel(R) Xeon(R) CPU E5-2640 v4 @ 2.40GHz, 2397 Mhz, 4 Core(s), 4 Logical Pr |  |
|                                                            | Processor                   | Intel(R) Xeon(R) CPU E5-2640 v4 @ 2.40GHz, 2397 Mhz, 4 Core(s), 4 Logical Pr |  |
|                                                            | BIOS Version/Date           | Phoenix Technologies LTD 6.00, 12/12/2018                                    |  |
|                                                            | SMBIOS Version              | 2.4                                                                          |  |
|                                                            | Embedded Controller Version | 0.00                                                                         |  |

# <u>รูปที่ 2</u>

ข้อมูลสำคัญก่อนการติดตั้ง: ควรตรวจสอบว่า มีการติดตั้งโปรแกรมป้องกันไวรัสอื่น หรือเวอร์ชั่นก่อนหน้า ใน คอมพิวเตอร์ของคุณหรือไม่ ถ้ามีการติดตั้งโซลูชั่นการป้องกันไวรัสสองชนิดขึ้นไปบนคอมพิวเตอร์เครื่องเดียว อาจมี การทำงานที่ขัดแย้งกัน ขอแนะนำให้คุณลบการติดตั้งโปรแกรมป้องกันไวรัสอื่นหรือเวอร์ชั่นก่อนหน้าในระบบของ คุณก่อน

# <u>การติดตั้งโปรแกรม</u>

หลังจากที่ได้ Download ไฟล์สำหรับติดตั้งโปรแกรม ESET File Security เรียบร้อยแล้ว เมื่อคุณเริ่มต้น โปรแกรมติดตั้ง วิซาร์ดการติดตั้งจะนำคุณเข้าสู่กระบวนการติดตั้งดังนี้

1. ดับเบิ้ลคลิ๊กไฟล์ติดตั้ง ESET\_V.7\_For\_Windows\_Server\_x64.exe

 ESET\_V.7\_For\_Windows\_Server\_x64
 2/6/2020 2:41 PM
 Application
 191,338 KB

2. โปรแกรมจะทำการแตกไฟล์ไปยัง Temporary Folder ดังรูปที่ 4

| WinRAR self-ex | tracting archive                                                                                             | - 🗆                    | × |
|----------------|----------------------------------------------------------------------------------------------------|------------------------|---|
|                | Extracting files to C:\Users\admeset\AppData\Local\Tem<br>Extracting from ESET_V.7_For_Windows_Server_x64.ex | ip\2\eset\folder<br>ie |   |
|                | Extracting Agent_x64.msi                                                                                     |                        |   |
|                | Installation progress                                                                                        |                        |   |
|                | Pause                                                                                                    | Cancel                 |   |

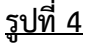

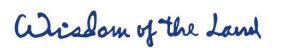

999 ถ.พุทธมณฑลสาย 4 ต.ศาลายา อ.พุทธมณฑล จ.นครปฐม 73170

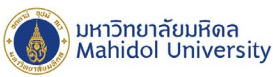

3. เมื่อทำการแตกไฟล์เสร็จแล้ว Windows Installer จะเตรียมการติดตั้งโปรแกรม จากนั้นโปรแกรมจะเข้าสู่ กระบวนการติดตั้ง ดังรูปที่ 5 รอจนการติดตั้งแล้วเสร็จ

| SET File S | Security            |                                     |
|------------|---------------------|-------------------------------------|
| i Pi       | ease wait while Wir | ndows configures ESET File Security |
| Time rem   | aining: 2 seconds   |                                     |
|            |                     |                                     |

<u>รูปที่ 5</u>

4. เมื่อโปรแกรมถูกติดตั้งเสร็จแล้ว จะมีหน้าต่างโปรแกรมปรากฏขึ้นมาเพื่อให้ผู้ใช้งาน Activate License Key ดัง รูปที่ 6 ให้กด Close (โปรแกรมจะทำการ Activate License Key กับ ESMC Server โดยอัตโนมัติหลังจากติดตั้ง เสร็จแล้ว)

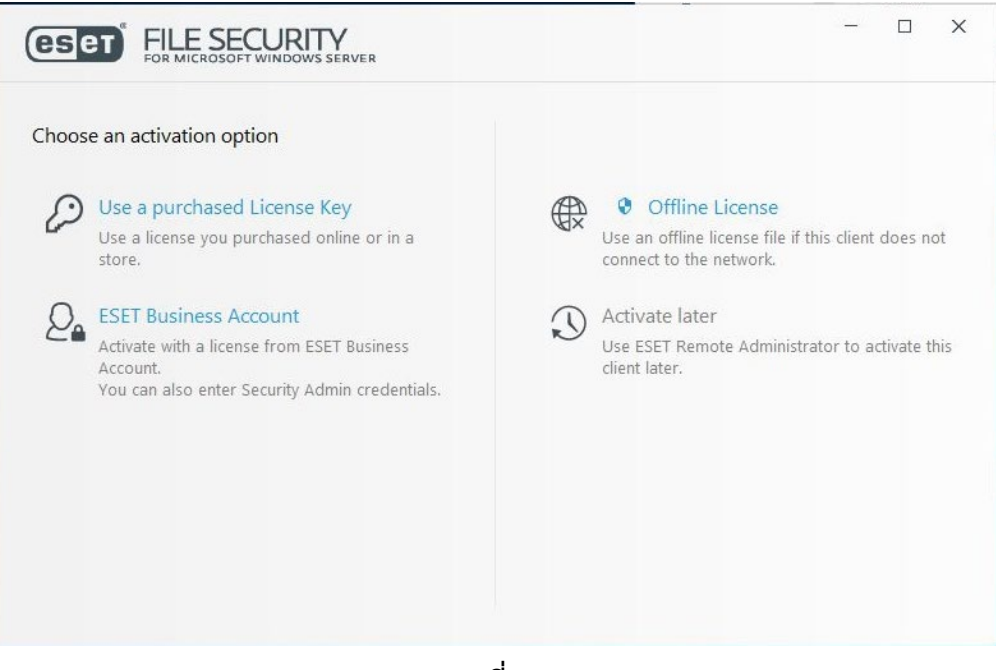

<u>รูปที่ 6</u>

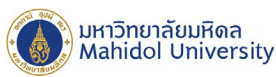

5. จากนั้นจะมีหน้าต่างปรากฏขึ้นมา เพื่อติดตั้งโปรแกรม ESET Management Agent ดังรูปที่ 7 รอการติดตั้ง ้ดังกล่าวแล้วเสร็จ หน้าต่างจะถูกปิดไปโดยอัตโนมัติ จึงถือว่าเป็นการติดตั้งเสร็จสมบูรณ์

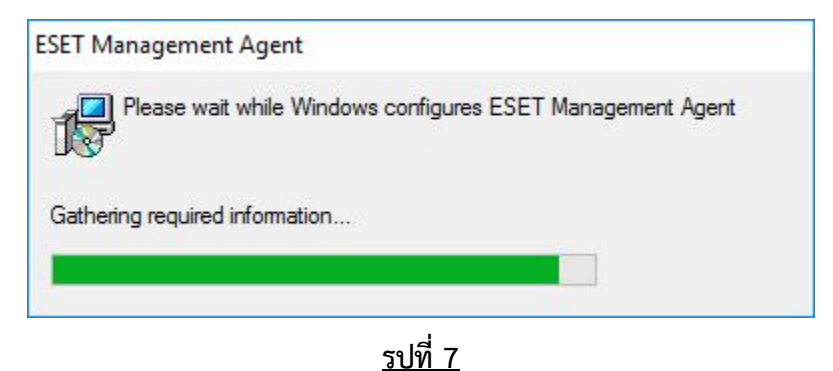

6. หลังจากขั้นตอนการติดตั้งเสร็จเรียบร้อยแล้ว เมื่อเปิดโปรแกรม ESET File Security จะพบ โปรแกรมแสดงค่า Security alert ดังรูป 8 สาเหตุเนื่องจากยังไม่ได้ Activate License key ให้รอสักครู่ เพื่อให้โปรแกรมทำการ Activate License Key โดยอัตโนมัติกับ ESMC Server เมื่อทำการ Activate License Key เรียบร้อยแล้ว สถานะ ของโปรแกรมจะเปลี่ยนไปตามรูปที่ 9

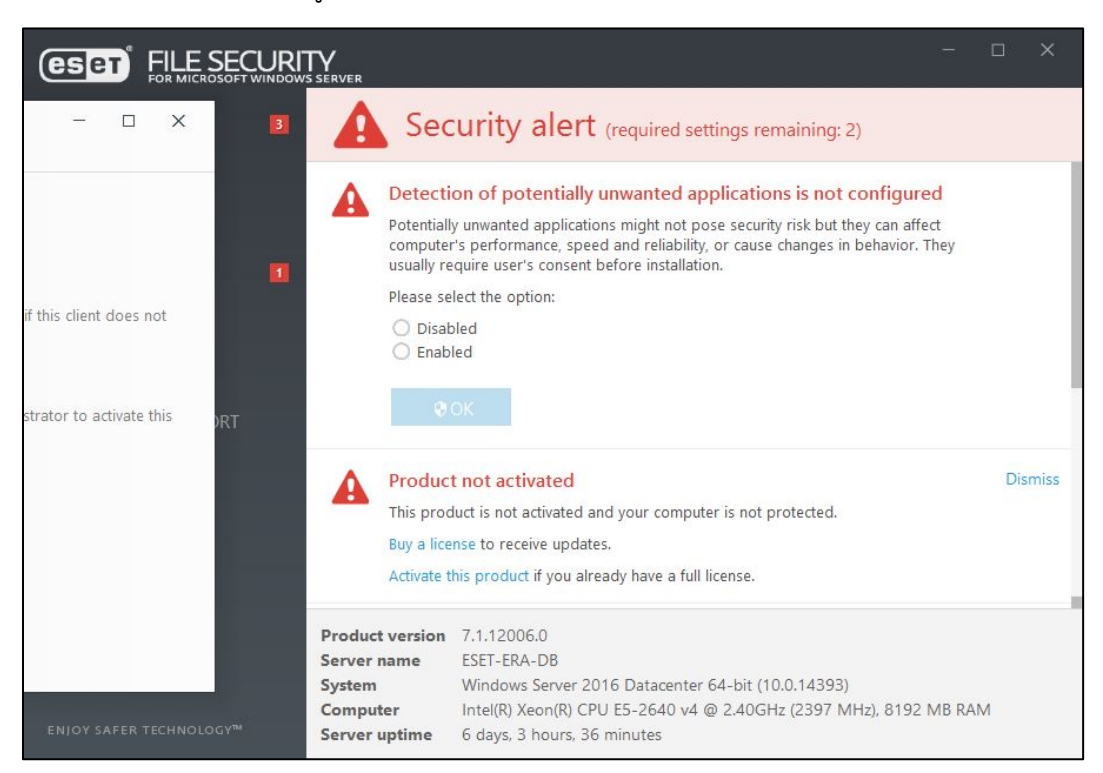

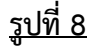

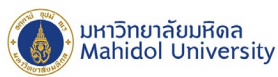

7. จากนั้นให้กดปุ่ม OK เพื่อ Enable ESET LiveGrid และเพื่อให้โปรแกรมทำงานได้ครบถ้วนสมบรณ์ ให้ทำการ รีสตาร์การทำงานเครื่อง Server 1 ครั้ง และเมื่อเปิดเครื่องขึ้นมาอีกครั้ง โปรแกรมจะปรากฏดังรูปที่ 10

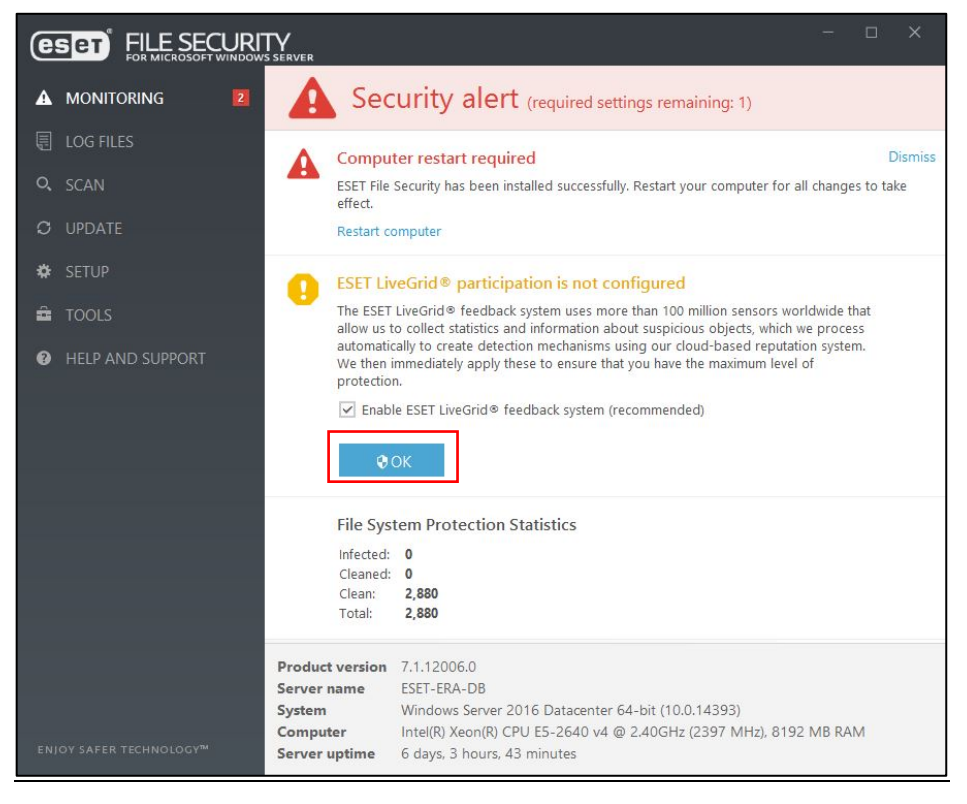

## <u>รูปที่ 9</u>

8. หลังจากโปรแกรม ESET File Security ได้รับการ Activate License Key เป็นที่เรียบร้อยแล้วดังรูปที่ 10 ทดสอบการ Update Virus Signature Database โดยการกดปุ่ม Update now ดังรูปที่ 11 จะต้องสามารถ Update Virus Signature Database ได้ตามปกติ

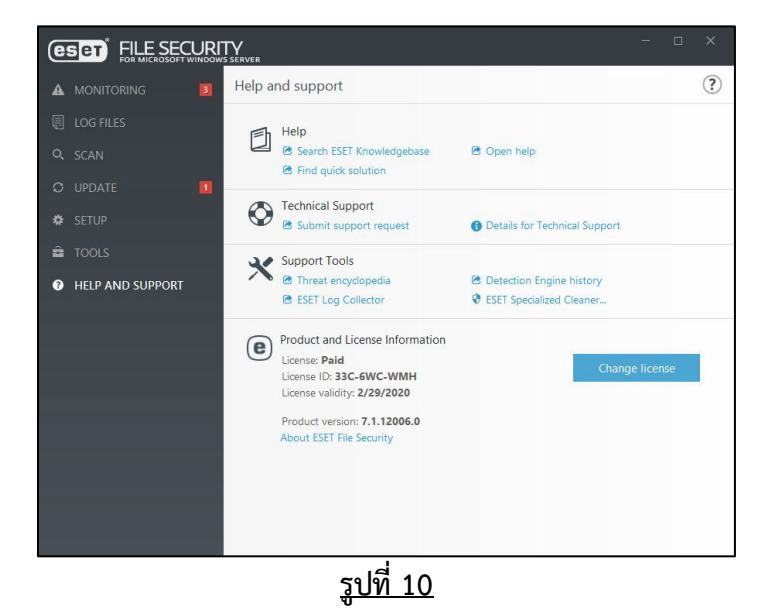

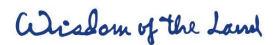

999 ถ.พุทธมณฑลสาย 4 ต.ศาลายา อ.พุทธมณฑล จ.นครปฐม 73170

Salaya, Nakhon Pathom

73170 Thailand

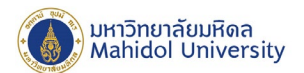

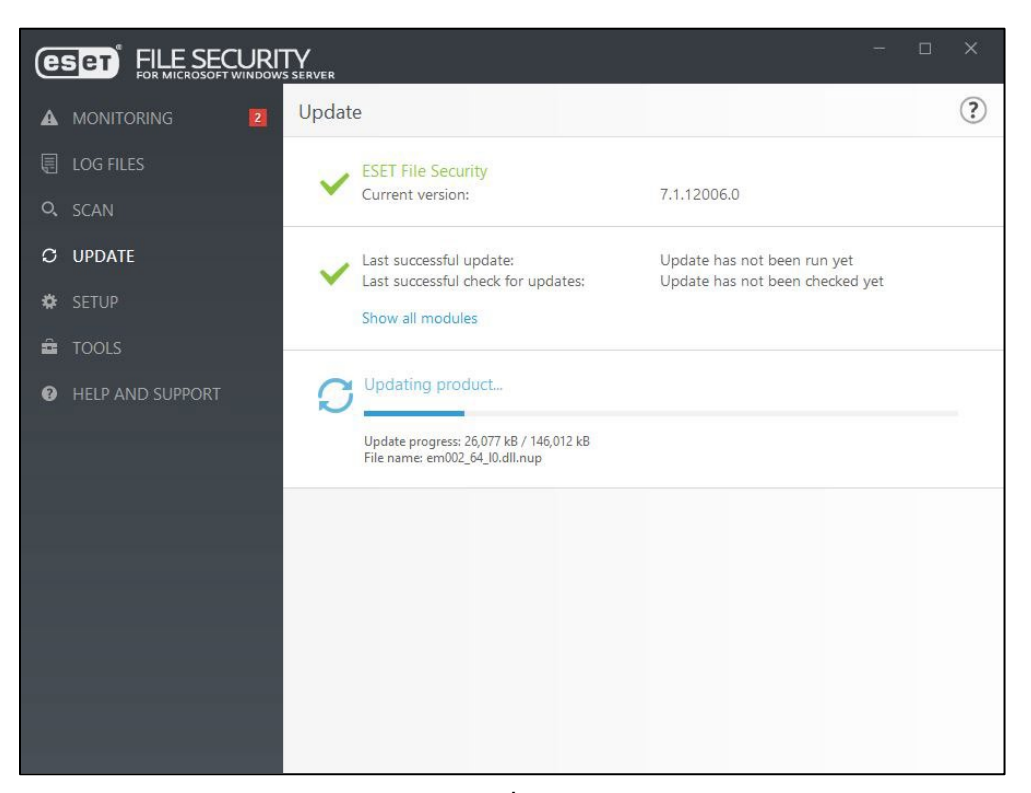

<u>รูปที่ 11</u>